## Scanning to a Flash Drive on Library Copier

The library copier nearest the reserve desk has the option for you to scan documents and save them to a USB (flash or keychain) drive.

There is no charge for this service.

## Step-by-step guide

- 1. Insert your Flash drive with the two openings on the shaft facing up, in the front right side of the copier just below the keypad.
- 2. Click Image Send, then USB scanning on keypad.
- 3. Click Filename, then enter a filename, then click ok.
- 4. Change settings as necessary (resolution, grayscale, etc.
- 5. Put document on flatbed (the glass window under the cover of the copier).
- 6. To start scanning, press Start button.
- 7. Once that page has been scanned, put the next page down, and press start button.
- 8. Repeat step  $\tilde{7}$  until the entire document has been scanned.
- 9. Click Read-end.
- 10. Remove the flash drive.

The STEL and Faculty-Staff labs in Brothers college offer more sophisticated scanning facilities and help with the process.

## **Related articles**

- Drew University-- and other-- Theses & Dissertations
- Linking to E-journal articles
- Guide to Online Holds and Recalls updated
- Borrowing and Privileges-- Alumni and Alumnae
- Borrower Privileges